# คຳถามที่พบบ่อยใน MyAllicia

- 1. ฉันสามารถเข้าใช้งานระบบ MyAllicia ได้อย่างไร
  - ท่านสามารถเข้าใช้งานระบบ MyAllicia ผ่านลิ้งค์ <u>https://aztech.service-now.com/myallicia</u> โดยต้องใช้ Certificate ของตัวท่านเองเท่านั้น

#### 2. ใครสามารถใช้ระบบ MyAllicia ได้บ้าง

 พนักงานอลิอันซ์ทุกคนหรือพนักงานสัญญาจ้างที่ได้รับสิทธิ์จะสามารถเข้าใช้งานระบบ MyAllicia ได้ ทั้งนี้ต้องมีข้อมูลในระบบ GIAM (หากไม่มีรบกวนติดต่อฝ่ายบุคคล)

## 3. ฉันสามารถค้นหาเลข Ticket ได้อย่างไรในกรณีที่ฉันมีเลขที่ Ticket อ้างอิง

 ท่านสามารถหาเลข Ticket ของตัวเองได้จากมุมบนในหน้าแรกของ MyAllicia
 โดยให้พิมพ์เลข Ticket ในช่อง "What are you looking for | ท่านกำลังมองหาอะไรอยู่" แล้วกดค้นหา

What are you looking for?

#### 4. ข้อแตกต่างของสถานะ Ticket

• ท่านสามารถดูสถานะ Ticket ในหัวข้อ "สถานะ Ticket ของฉัน" หรือ My Incidents "Status"

Q

## <u>สถานะเริ่มต้นของ Ticket จะเริ่มต้นด้วย</u>

"Assigned|ถูกมอบหมาย" สถานะจะเปลี่ยนไปจนกว่า Ticket ได้ถูกแก้ไขจนเสร็จสิ้น โดยท่านจะพบสถานะดังต่อไปนี้ "Work in Progress|อยู่ในระหว่างดำเนินการ"

"Customer Info Required |ต้องการข้อมูลเพิ่มเติม"

"Resolved | ถูกแก้ไขเรียบร้อย"

"Closed | ปิด"

Assigned หมายถึงสถานะ Ticket ได้ถูกสร้างขึ้นและส่งต่อไปให้ทีม IT เรียบร้อยแล้ว

Work in Progress หมายถึงสถานะ Ticket ได้ถูกมอบหมายให้ผู้ที่เกี่ยวข้องดำเนินการตรวจสอบเพื่อทำการ แก้ไขปัญหา Ticket ของท่าน

**Customer Info required** หมายถึงสถานะ Ticket ของท่านต้องการข้อมูลเพิ่มเติมจากผู้แจ้งปัญหา Ticket

**Resolved** หมายถึง Ticket ของท่านได้ถูกแก้ไขเรียบร้อยแล้ว ผู้แจ้งปัญหา Ticket สามารถกดยอมรับหรือ accept resolution ในกรณีที่ Ticket ของท่านได้รับการแก้ไขและสามารถใช้งานได้แล้ว หากท่านยังคงพบ ปัญหาอยู่ให้ท่านกดปฏิเสธหรือ reject เพื่อทำการแจ้งให้ผู้ที่ดำเนินการแก้ไขปัญหา Ticket ของท่านทราบว่า ปัญหา Ticket ยังคงเกิดขึ้นอยู่

สำหรับการกดยอมรับหรือปฏิเสธจะมีอายุ 5 วันนับจากวันที่อีเมล์ได้ถูกส่งออกจากระบบ ในกรณีที่ผู้แจ้งปัญหา Ticket ไม่ได้กดดำเนินการใดๆ ระบบจะปิดเองอัตโนมัติหลังจากครบ 5 วัน **Closed** หมายถึงสถานะ Ticket ของท่านได้ถูกปิดเรียบร้อยแล้วหลังจากที่ท่านได้กดยอมรับหรือหลังจากที่ สถานะ Ticket เป็น Resolved และได้ผ่านมาแล้ว 5วันถูกแก้ไข ทั้งนี้หลังจากที่สถานะของท่านถูกปิดท่านจะไม่ สามารถดำเนินการใดๆได้ทั้งสิ้น

# 5. ถ้าฉันสร้าง Ticket ในระบบ MyAllicia จะเกิดอะไรขึ้น

้ผู้แจ้งปัญหา Ticket จะได้รับอีเมล์จากระบบเพื่อแจ้งให้ทราบถึงเลขที่ของ Ticket ทั้งนี้ท่านยังสามารถดูเลขที่ ปัญหา Ticket ได้จาก Ticket ของฉันหรือ "My Incidents" ในหน้า MyAllicia

## Raise an Incident การแจ้งปัญหา – ข้อมูลการติดต่อ

ข้อมูลการติดต่อจะถูกดึงมาจากระบบ GIAM และจะแสดงเป็นค่ามาตราฐานของท่าน ทั้งนี้ผู้แจ้งปัญหา Ticket สามารถเปลี่ยนแปลงค่าโดยการใส่ค่าเบอร์โทรศัพท์ที่ทำงานที่ติดต่อได้ หรือเบอร์ โทรศัพท์มือถือหรืออีเมล์

| CONTACT DATA                                  |                                                                    |  |
|-----------------------------------------------|--------------------------------------------------------------------|--|
| PLEASE CHOOSE YOUR PREFERRED WAY FOR IT SUPPO | RT TO CONTACT YOU IF REQUIRED PLEASE ADD/AMEND YOUR DETAILS BELOW. |  |
| Business phone                                | Mobile phone                                                       |  |
| Business                                      | Mabilio                                                            |  |
| +6629057734                                   |                                                                    |  |
| Email                                         |                                                                    |  |
| EmailID                                       |                                                                    |  |
| Jakarin Sijarapasth                           |                                                                    |  |

หมายเหตุ ในกรณีที่ผู้แจ้งปัญหาใส่ค่าด้วยตนเอง ระบบจะมีการส่งอีเมล์เผื่อสอบถามว่าผู้แจ้งปัญหาต้องการ แก้ไขข้อมูลนี้ใน GIAM ด้วยหรือไม่ (ตัวอย่างต่ามรูปด้านล่าง) หากท่านไม่ต้องการแก้ไขท่านสามารถละทิ้งอีเมล์ นี้ได้

| Dyar Jukkanin Suravathayotin,                                                                                                    |
|----------------------------------------------------------------------------------------------------|
| You recently logged an incident via the MyAllicia self-service portal and changed and/or added new preferred contact data.                                                                                                    |
| In case you want the change's made as pre-setting for any further requests handed in through MyAllicia, we kindly ask you to update your contact data also in your GIAM profile (Global Access & Identity Management).                                                                                                    |
| Now to do that? Please see the instructions below:                                                                                                    |
| 1. Follow the link by open the GIAM portal 2. Go to My Settings > Contact Data 3. Enter/ after your phone contact data accordingly.                                                                                                    |
| My Settings And International And International |
| 4. Save your changes.                                                                                                    |

## 6. ฉันสามารถแก้ไขหรือเพิ่มข้อมูลได้อย่างไรในกรณีที่ฉันต้องการแจ้งข้อมูลเพิ่มเติมกับเลขที่ Ticket เดิม

#### For Incident request | สำหรับปัญหา Ticket

ในหน้าแรกของ MyAllicia ให้ท่านเลือก "My Incidents | Ticket ของฉัน" และเลือกเลขที่ Ticket ที่ท่าน ต้องการแจ้งข้อมูลเพิ่มเติม หลังจากท่านเลือกแล้วจะมีกล่องข้อความปรากฏขึ้นให้ท่านพิมพ์ข้อมูลที่ท่าน ต้องการแจ้งเพิ่มเติมลงไปหลังจากนั้นให้กด "Post"

# For Request fulfilment ticket (Order something) | สำหรับ Ticket ขอใช้บริการ

ในหน้าแรกของ MyAllicia ให้ท่านเลือก "My Orders| Ticket ขอใช้บริการของฉัน" และเลือกเลขที่ Ticket ขอใช้บริการที่ท่านต้องการแจ้งข้อมูลเพิ่มเติม หลังจากท่านเลือกแล้วจะมีกล่องข้อความปรากฏขึ้นให้ท่านพิมพ์ ข้อมูลที่ท่านต้องการแจ้งเพิ่มเติมลงไปหลังจากนั้นให้กด "Submit".

| Write a message |        |
|-----------------|--------|
|                 |        |
|                 |        |
|                 |        |
| Add attachment  | Submit |

 ฉันสามารถกลับไปหน้าจอหลักของระบบ MyAllicia ได้อย่างไรในกรณีที่ฉันอยู่ในหน้าแจ้งปัญหา Ticket ในกรณีที่ท่านอยู่ในหน้าการแจ้งปัญหา Ticket ท่านจะไม่สามารถกดปุ่มย้อนกลับบน Microsoft Edge หรือ Internet Explorer ได้ดังนั้นการที่ท่านจะกลับไปหน้าแรกได้ท่านจะต้องเลือกที่โลโก้ Allianz มุมซ้ายด้านบน ตามรูปด้านล่าง

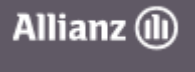

# 8. การมอบหมายสิทธิ์ให้คนอื่นต้องทำอย่างไร

ผู้ใช้งานสามารถมอบหมายสิทธิ์การ Approve หรือการอนุญาต Ticket ขอใช้บริการ ให้กับเพื่อนร่วมงานของ ท่านได้

ผู้ใช้งานที่มีสิทธิ์ในการอนุญาต Ticket ขอใช้บริการสามารถเข้าไปมอบหมายสิทธิ์การอนุญาตนี้โดยการเลือก เมนู hamburger หรือขีดสามขีดบนขวาบนในหน้าแรกของ MyAllicia หลังจากนั้นให้เลือกเมนู My Delegates

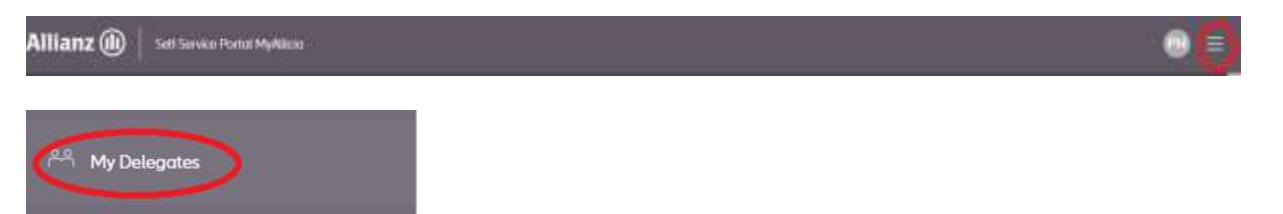

**Delegated to me** | สิทธิ์ที่ฉันได้รับอนุญาต – จะแสดงสิทธิ์ทั้งหมดที่ท่านได้รับมอบหมายจากเพื่อนร่วมงาน ของท่านในการอนุญาต Ticket ขอใช้บริการ

**My Delegates** | สิทธ์การมอบหมายของฉัน – เลือก Create หรือสร้าง หลังจากเลือกแล้วหน้าจอจะแสดง ตามด้านล่างนี้

| Deleg  | gate                     |                       |    |
|--------|--------------------------|-----------------------|----|
| User   |                          | <br>Approvals         |    |
| 0      | Jakkarin Suravatchayotin | Assignments           |    |
| Deleç  | gate                     | <br>All notifications |    |
|        |                          | Meeting invitations   |    |
| * Star | rts                      |                       |    |
| 202    | 2-07-16 22:11:45         |                       |    |
| End    | s                        |                       |    |
| 210    | 0-01-02 06:59:59         |                       |    |
|        |                          | Sa                    | ve |

9. ฉันสามารถสังเกตเลข Ticket อ้างอิงได้อย่างไรในกรณีที่ฉันสร้าง Ticket ขอใช้บริการใน MyAllicia

REQ –Request ส่วนนี้จะรวบรวมข้อมูล Ticket ขอใช้บริการทั้งหมดที่ผู้แจ้งแจ้งเข้ามา RITM –Requested item ส่วนนี้คือ Ticket ของท่านในแต่ละอันที่ได้แจ้งขอใช้บริการ CTASK – คือชิ้นงานที่หน่วยงานที่เกี่ยวข้องต้องเข้ามาดำเนินการแก้ไข Ticket ขอใช้บริการ

# 10. ขั้นตอนการอนุมัติการแจ้งขอใช้บริการมีอย่างไร

การแจ้งขอใช้บริการนั้นส่วนมากจะต้องได้รับการอนุมัติผ่านหัวหน้างานของท่านและหัวหน้าของแต่ละฟังก์ชั่นใน ไอทีก่อนที่จะดำเนินการใน Ticket ขอใช้บริการ

## 11. ฉันสามารถอนุมัติ Ticket ขอใช้บริการได้อย่างไร

้ในการอนุมัติ Ticket สามารถสามารถทำได้ 2 ช่องทางดังนี้

- 1. หน้าระบบ MyAllicia ภายใต้เมนู "My to Dos"
- อีเมล์ ผู้ที่มีสิทธิ์การอนุมัติจะได้รับอีเมล์จากระบบ ท่านสามารถตอบเลือกว่าจะอนุมัติหรือปฏิเสธโดยการ เลือก approve หรือ reject จากอีเมล์ได้ทันที

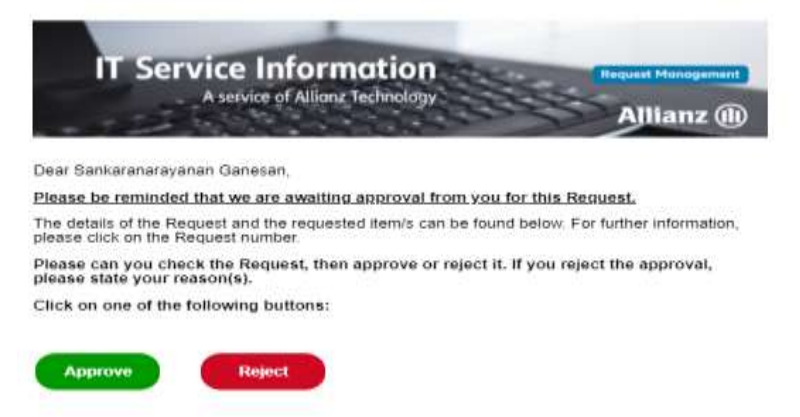

ในกรณี่ท่านต้องการอนุมัติให้ท่านเลือก <u>approve</u> ระบบจะเปิดหน้าอีเมล์ใหม่ให้ท่านอัตโนมัติ ให้ท่านกดปุ่มส่ง หรือ Send เพื่อทำการอนุมัติ Ticket ขอใช้บริการ <u>โดยไม่ต้องแก้ไขข้อความใดๆทั้งสิ้น</u>

| 100                  | Ŧn                     | alfield@service.now.com                                                                                                    |
|----------------------|------------------------|----------------------------------------------------------------------------------------------------|
| Sent                 | 95-                    |                                                                                                    |
|                      | Subject                | REBITING140947 approve                                                                                                    |
| in ordi<br><br>Um de | er to appr<br>n Vorgan | ove, please just click on the Send button without changing the subject line.<br>gzu genehmigen, drücken Sie einfach auf Senden, um diese E-Mail abzuschicken, bitte jedoch ohne die Betreffzeile zu ändern. |
| Ref:M                | 5G118320               | 364                                                                                                    |

้ในกรณีที่ท่านต้องการปฏิเสธให้ท่านเลือก <u>reject</u> ระบบจะเปิดหน้าอีเมล์ใหม่ให้ท่านอัตโนมัติ ให้ท่านกดปุ่มส่ง หรือ Send เพื่อทำการปฏิเสธ Ticket ขอใช้บริการ บริการ <u>โดยไม่ต้องแก้ไขข้อความใดๆทั้งสิ้น</u>

|         | TR.       | adact/gentile row row                                                                                                    |
|---------|-----------|----------------------------------------------------------------------------------------------------|
| Sand    | <u>e</u>  |                                                                                                    |
|         | Sidger!   | RESIDELISSET report                                                                                                    |
| In orde | r to reje | t, please state your reason/s below and then send the email without changing the subject line.                                                         |
| Um de   | n Vorgan  | g zu abzulehnen, tragen Sie unten bitte zuerst ihren Ablehnungsgrund ein und schicken die E-mail dann ab, bitte jedoch ohne die Betreffzeile zu ändern |
| Reason  | /s for re | ection / Ablebrungsgrund:                                                                                                    |
| Bef:MS  | 611832    | 384                                                                                                    |

## 12. ฉันจะเปลี่ยนภาษา เวลาที่แสดงในระบบรวมถึงตรวจสอบผู้อนุมัติ(Line manager)ได้อย่างไร

้ให้ท่านเลือกเมนูโปรไฟล์ใกล้ๆกับปุ่ม hamburger หรือขีดสามขีดที่อยู่ขวามือมุมบนของหน้าแรกใน MyAllicia และเลือกสิ่งที่ท่านต้องการเปลี่ยนค่า

- Time zone Asia/ Bangkok (1.)
- Language Thai, English (2.)
- Manager Line Manager Name (3.)

| My Prof | ile                                                                |
|---------|--------------------------------------------------------------------|
| кѕ      | Philippa Hutchinson<br>Works at. Allionz Ayuthya General Insurance |
|         | Development Country Information Technology                         |
|         |                                                                    |
|         | Timezone                                                           |
|         | Asia/Bangkok v                                                     |
|         | Language                                                           |
|         | 2 English v                                                        |
| 8       | Portal Theme                                                       |
|         | Dark v                                                             |
|         |                                                                    |

13. ถ้ามีข้อสงสัยหรือต้องการสอบถามเกี่ยวกับระบบ MyAllicia สามารถติดต่อได้ที่ไหน ติดต่อ ITServicedesk ได้ที่ช่องทาง LINE @itsupportthailand หรือเจ้าหน้าที่ IT ที่ท่านรู้จัก